## Comment installer une application sur iPhone ou iPad

## Préalable: Connectez-vous à votre compte iTunes (Aller dans Réglages -> App Store)

- 1. Touchez l'application App Store sur votre écran d'accueil
- 2. Touchez RECHERCHE en bas
- 3. Écrire le nom de l'application recherchée
- 4. Cherchez l'application que vous voulez installer
- 5. Appuyer sur le prix, sur le bouton "OBTENIR" ou le petit nuage
- 6. SI DEMANDÉ: Inscrire votre mot de passe ou mettez le doigt sur le Touch ID.
- 7. L'application se télécharge en tâche de fond
- 8. Cliquez sur OUVRIR pour accéder à votre nouvelle application
- 9. Une fois le téléchargement de votre app terminé, vous pouvez la déplacer où vous le souhaitez sur votre écran d'accueil